## COMO EMITIR CERTIDÃO DE REGISTRO DE PESSOA JURÍDICA

#### Portal de Serviços do Crea-MS

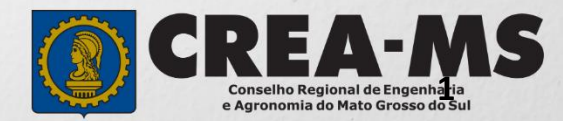

# OBJETIVO

Apresentar os procedimentos para emissão de Certidão de Registro de Pessoa Jurídica pelo Portal de Serviços do Crea-MS.

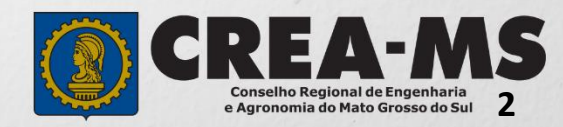

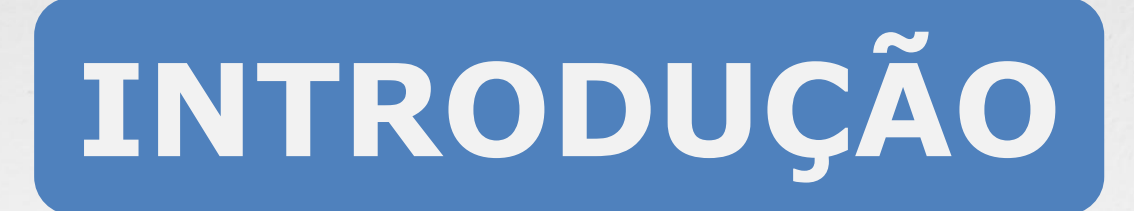

Certidão é todo documento legal fornecido por uma instituição pública ou privada a uma pessoa física ou jurídica, atestando informações e dados solicitados por essa pessoa. No Crea-MS são fornecidos vários tipos, que certificam a existência dos dados constantes de seus arquivos, dos quais foram extraídos.

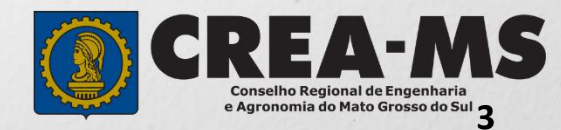

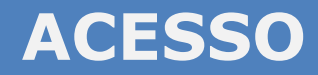

Acesse através do endereço

https://ecrea.creams.org.br/

#### O Portal de Serviços do Crea-MS

|                                  |               | Autenticação Requerida                            |  |
|----------------------------------|---------------|---------------------------------------------------|--|
|                                  |               | Cpf                                               |  |
| Senha<br>Informe seu CPF e senha |               | Senha                                             |  |
| Clique em Entrar                 | $\rightarrow$ | Entrar                                            |  |
|                                  |               | Esqueci a senha<br>Não tem um login? CADASTRE-SE. |  |

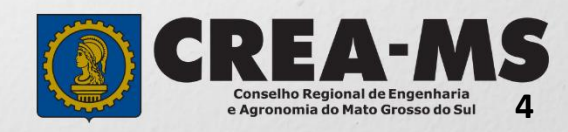

#### **PERFIL DE ACESSO**

| Perfil de Acesso                                                                                                    |                       |                                                                                 |  |  |  |  |  |
|----------------------------------------------------------------------------------------------------|-----------------------|---------------------------------------------------------------------------------|--|--|--|--|--|
| Grupo de Acesso: Selecione a<br>Empresa                                                                                                    | Perfil<br>Escolha o G | de acesso e o Perfil para ter acesso ao Sistema                                 |  |  |  |  |  |
|                                                                                                    | Grupo                 | de acesso:* Selecione  EXTERNO CREA-MS                                          |  |  |  |  |  |
| Perfil: Empresa do Sistema<br>Escolha o Grupo de acesso e o Perfil para ter acesso ao Sistema                                                   |                       |                                                                                 |  |  |  |  |  |
|                                                                                                    | Grupo de acesso:*     | EXTERNO × ×                                                                     |  |  |  |  |  |
| <b>IMPORTANTE</b><br>Caso a empresa não estiver<br>ligada a nenhum CPF para<br>acesso ao Sistema, favor entrar<br>em contato conosco através do |                       | Profissional do sistema                                                         |  |  |  |  |  |
| 0800 368 1000 - Opção 1<br>ou<br>WhatsApp 67 9931-9946                                                                                          |                       | CREA-MS<br>Conselho Regional de Engenharia<br>e Agronomia do Mato Grosso do Sul |  |  |  |  |  |

### CERTIDÃO

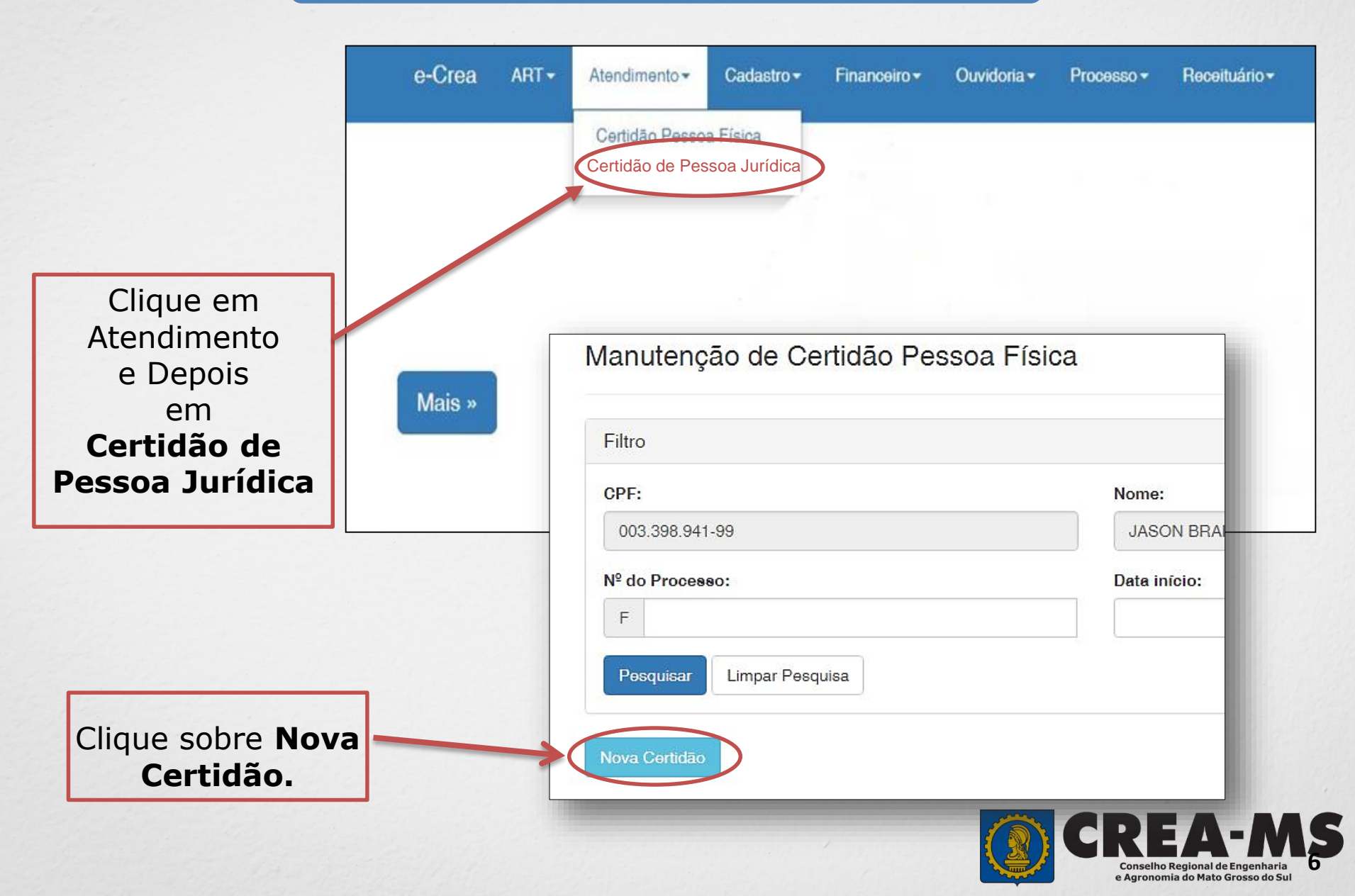

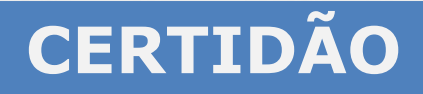

Em Tipo de Certidão clique sobre **Registro de Pessoa Jurídica** ou sobre a opção que mais se enquadre a realidade da empresa.

| Tipo da Certidão: *                                 |
|-----------------------------------------------------|
| Selecione                                           |
|                                                     |
| Registro de Pessoa Jurídica                         |
| Registro Temporário para Execução de Obra/Serviço   |
| Registro Temporário para Participação em Licitações |

Agora Clique sobre **Avançar** e aguarde enquanto a certidão é gerada.

| Registro de Pessoa Jurídica | × Ŧ |
|-----------------------------|-----|
| Informe o Tipo da Certidão! |     |
| Avançar                     |     |

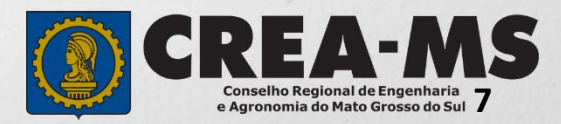

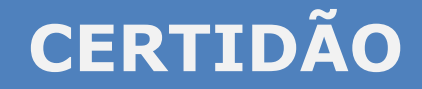

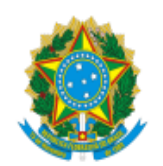

SERVIÇO PÚBLICO FEDERAL CONSELHO REGIONAL DE ENGENHARIA E AGRONOMIA ESTADO DE MATO GROSSO DO SUL

#### CERTIDÃO DE REGISTRO DE PESSOA JURÍDICA

Válida até: sexta-feira, 31 de março de 2017

Numero: 000000012374

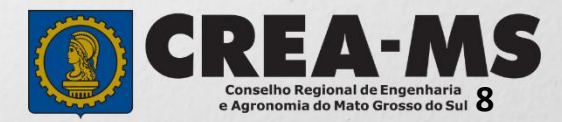

## CANAIS DE ATENDIMENTO:

0800 368 1000 - Opção 1 Chat (www.creams.org.br) WhatsApp 67 3368-1000 atendimento@creams.org.br

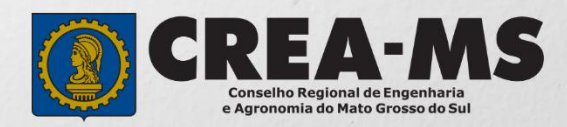